نکاتی که در بازه زمانی نقل و انتقال ، دانشجو یان جهت ثبت درخواستها باید مطلع باشند عبارتند **از :** 

I – اطلاع دقیق از بازه ی زمانی ثبت درخواست ها در سامانه سماد از چه تاریخی تا
d- gorgan.tvu.ac.ir

۲-مراجعه به سایتsamad.tvu.ac.ir ورود به سامانه مدیریت اطلاعات دانشگاه فنی و حرفه ای (سماد)وانجام مراحل زیر:

۳- به جهت تسریع در امر ثبت درخواستها شایسته است شماره دانشجویی و کدملی خود را به خاطر بسپارید .

۴– یادداشت شماره دانشجویی در قسمت کلمه کاربری وکدملی در قسمت رمز عبور

- ۵-کلیک روی گزینه ورود
- ۶– بازشدن صفحه پیشخوان دانشجو
- ۷- مراجعه به لینک سمت راست صفحه پیشخوان
  - ۸-کلیک روی گزینه لیست درخواست ها
- ۹- سپس کلیک روی گزینه درخواست انتقالی / میهمانی
- ۱۰– باز شدن صفحه پیشخوان درخواست میهمانی / انتقالی
  - ۱۱- کلیک روی گزینه

۱۲ – باز شدن صفحه ثبت درخواست جدید

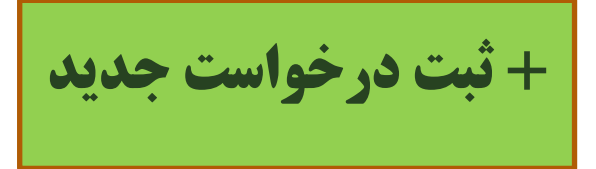

۱۳ – مطالعه موارد مربوط به آئین نامه نقل و انتقال سپس در پائین صفحه
آتیک دار کردن شرایط و قوانین را خوانده ام و قبول دارم
پرر نگ و فعال شدن گزینه
۲ – باز شدن صفحه ثبت درخواست جدید
۲ – باز شدن صفحه ثبت درخواست جدید
کنترل مشخصات اولیه
انتخاب نام دانشکده / آموزشکده مقصد
انتخاب نوع درخواست میهمانی ، تمدید میهمانی ، میهمان دائم ، انتقال

انتخاب نیمسال درخواست به طور مثال ۹۷۲

یاد آوری ۱: در صورت انتخاب نوع درخواست میهمانی یا انتقال گزینه های دلایل درخواست فعال می شود .

تیک دار کردن یکی ازاین دلایل درخواست درصورت دارا بودن شرایط

یادآوری ۲:در صورت انتخاب نوع درخواست تمدید میهمانی یا میهمان دائم گزینه های دلایل درخواست فعال نمی شود

یاد آوری ۳: درصورت انتخاب گزینه میهمان باید عنوانهای درسی ترمی که می خواهید میهمان شوید مطابق چارت درسی آموزشکده مائده روی +(به اضافه ) کلیک وعنوان درسها را یکی یکی انتخاب کنید.

۱۴– درج اسکن مستندات از قسمت 🗾 BROWSE

۱۵- تیک دار نمودن درصورتی که دانشجوی ترم آخر هستید .

۱۶- کلیک روی گزینه ذخیره و بازگشت

۱۷- درپایان دانشجو موظف است از ثبت درخواست خود پرینت تهیه نماید .